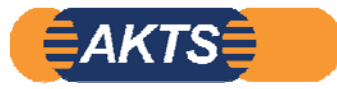

# **Introduction to Migration Modelling**

オプション機能 Fitting\_module Part3

等温条件1水準(例 40℃\_4daysと10days)の溶出量実測データ 3点(初期濃度0を含む) から40℃の拡散係数と分配係数を求める。

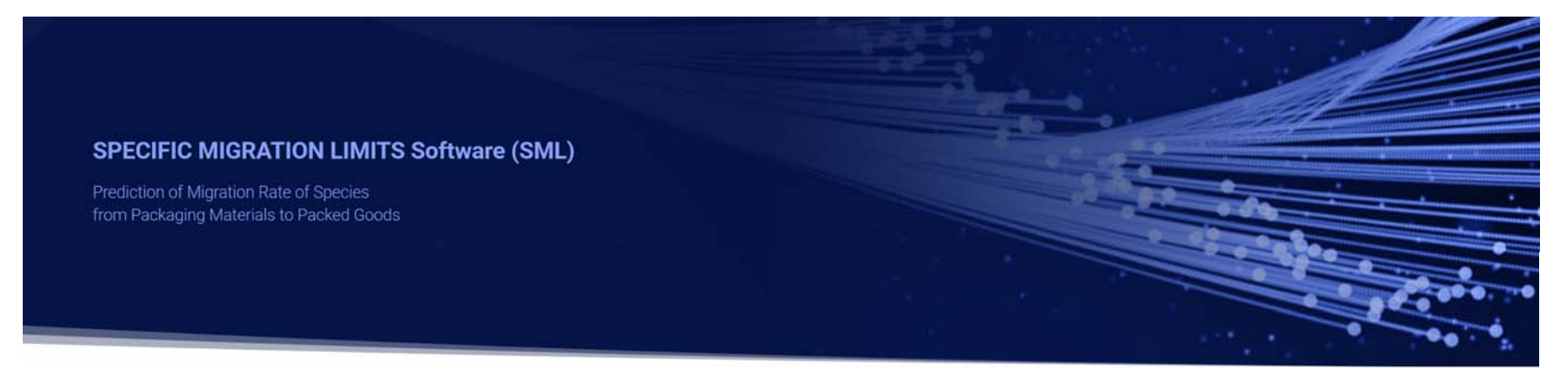

SML6.61\_Fitting\_Module\_操作マニュアル

2023\_07\_02 Version1.2 Polmetrics

| ✓ Package 1<br>L. ■ Article 1 | Article Creation Wizard     Close Wizard     I. Surface     2. Layers     3. Migrants     4. Data     5. Run prediction     Next Step     Next Step     Surface:     600     (cm2)                                                                                                    | Package 1                                                                                                    |
|-------------------------------|----------------------------------------------------------------------------------------------------|----------------------------------------------------------------------------------------------------|
|                               | Surface (cm^2) 600                                                                                                    | Wildth (cm):     10       Height (cm):     10       Length (cm):     10       Surface and mass of contact medium by article |
|                               | Concentration       Diffusion Coefficient       Partition Coefficient       Sol<br>Set-Off         Add Migrant(s)       Add Migrant(s)       Set-Off         Image: Set Concentration       Image: Set Concentration       Set Concentration         Image: Set Concentration       Image: Set Concentration       Set Concentration         Image: Set Concentration       Image: Set Concentration       Image: Set Concentration         Image: Set Concentration       Image: Set Concentration       Image: Set Concentration         Image: Set Concentration       Image: Set Concentration       Image: Set Concentration         Image: Set Concentration       Image: Set Concentration       Image: Set Concentration         Image: Set Concentration       Image: Set Concentration       Image: Set Concentration         Image: Set Concentration       Image: Set Concentration       Image: Set Concentration         Image: Set Concentration       Image: Set Concentration       Image: Set Concentration         Image: Set Concentration       Image: Set Concentration       Image: Set Concentration       Image: Set Concentration         Image: Set Concentration       Image: Set Concentration       Image: Set Concentration       Image: Set Concentration         Image: Set Concentration       Image: Set Concentration       Image: Set Concentration       Image: Set Concentration | Articles Surfaces (cm^2) Mass (g) Article 1 600                                                                             |
|                               |                                                                                                    | Total surface<br>of all articles (cm^2): 600<br>Switch Package in Fitting Mode                                              |

| 02: Layerの数を定義<br>通常はポリマー層が単層<br>第1層はポリマー層、第2 | 層なら2を入力<br>層は食品疑似溶媒(Simulant) |  |
|-----------------------------------------------|-------------------------------|--|
| 🚮 Add Layer(s)                                | ×                             |  |
| Number of layer(s) to add:                    | 2                             |  |
|                                               | 🖌 OK 🛛 💢 Cancel               |  |

| 03: 解析スタート: new packageをクリックすると下記の画面が表示される。<br>最初の操作はPackage1のAraticle1を定義することです。<br>Layer1とLayer2はNot Define1 Not Define2 と赤字で表示される。 |      |
|----------------------------------------------------------------------------------------------------|------|
| Surface (cm^2) 600                                                                                                    |      |
| Article Layer 1 Layer 2<br>Not Defined Not Defined<br>Thickness (µ 100 100                                                            |      |
| Concentration Diffusion Coefficient Partition Coefficient Sol                                                                         |      |
| Add Migrant(s)                                                                                                    |      |
| 🗰 Layer (Layer 2) 🚡 Migrant 💲 Data                                                                                                    |      |
| Copy From       Reset Layer     Laser Defined     Database                                                                            |      |
| Type: <ul> <li>Material</li> <li>Contact Medium</li> </ul> Thickness (µm):  100      Density (g/cm^3): <ul> <li>N/A</li> </ul>        |      |
| Palmet                                                                                                    | rics |

| 04: | Migrant(s)の数を定義                                          |
|-----|----------------------------------------------------------|
|     | Migrantが1個なら 1 を入力する。                                    |
|     | なお Fitting_Moduleで実測値データからDpとKpfを求める場合、migrantは1個のみ定義する。 |
|     | 複数のMigrantsを定義すると回帰計算が機能しません。                            |

| 🔜 Add Migrant(s)             | ×             |
|------------------------------|---------------|
| Number of migrant(s) to add: |               |
|                              | V OK K Cancel |

| 05: Layerの孝 | 数、Migrant(s)の数を定義する。 下記の表示はいずれも未定義の状態です。                                                                                                    |
|-------------|----------------------------------------------------------------------------------------------------|
| Package 1   | Article Creation Wizard<br>Article Creation Wizard                                                                                                    |
|             | Surface (cm^2) 600<br>Article Layer 1 Layer 2<br>Not Defined Not Defined<br>Thickness (µ 100 100<br>Migrant 1 Not Defined 0 0<br>Concentration Diffusion Coefficient Partition Coefficient Sol<br>Concentration Diffusion Coefficient Partition Coefficient Sol<br>Set-Off<br>Layer Migrant (Migrant 1) Data |
| 6.61        | Copy From Reset Migrant     Migrant Abbreviation: Migrant 1     Migrant: Not Defined     Migrant Details     Molecular Weight (g/mol): N/A     Melting Point (°C): N/A                                                                                                    |

| 06: Layer10<br>Typeは             | DNot Definedをクリックする。<br>Material (Migrantの化学物質を選択する意味)を選択してDatabaseをクリックする。                        |
|----------------------------------|----------------------------------------------------------------------------------------------------|
| Surface (cm^2) 600               | )<br>)                                                                                             |
| Article<br>Thic<br>Migrant 1 Not | Layer 1     Layer 2       Not Defined     Not Defined       kness (µ     100       Defined     0   |
| Add Migrant(s)                   | Concentration Diffusion Coefficient Partition Coefficient Sol<br>Run Prediction er 1) Migrant Data |
| < > >                            | < Copy From Reset Layer 🚨 Set to User Defined 📄 Database ^                                         |
| Type: (                          | Material Contact Medium                                                                            |
| Density (g/cm^3):                | N/A                                                                                                |
| Layer Abbreviation:              | Layer 1                                                                                            |
| Material:                        | Not Defined Y                                                                                      |

#### 07: Layer1のNot Definedをクリックする。 Layer1はポリマー層なので データベースのtypeはPOLYMERを選択して 実測データに使用されたLayer1のPolymerのCAS.No.を入力する。

| sml                                    |                   |                  |            |                     | _       |           |
|----------------------------------------|-------------------|------------------|------------|---------------------|---------|-----------|
| Selecting material                     | for layers        | 5                |            |                     |         |           |
| Browse Database                        |                   |                  |            |                     |         |           |
| Reference Number:                      | Name:             |                  |            |                     |         |           |
| CAS Number:                            | Molecular Weight: |                  |            |                     |         |           |
|                                        | Type:             | POLYMER          | $\sim$     |                     |         |           |
|                                        |                   | Filte            | r          |                     |         |           |
| MasterDB (1938) UserDi                 | B (1)             |                  |            |                     |         |           |
| Copy To User Database                  |                   |                  |            |                     |         |           |
| Name                                   | CAS Number        | Reference Number | FCM Number | Molecular Weight (g | Density | (g/cm M 🔺 |
| CELLULOSE                              | 0009004-34-6      | 14500; 43280     | 553        |                     | 0.77    |           |
| CELLULOSE ACETATE                      | 0009004-35-7      | 14505            |            |                     |         |           |
| CELLULOSE ACETATE BUTYRATE             | 0009004-36-8      | 43300;14508; 43  | 554        | 2944.79             |         |           |
| CELLULOSE ACETATE PROPIONATE           | 0009004-39-1      | 14512            |            |                     |         |           |
| ETHYLCELLULOSE                         | 0009004-57-3      | 16925; 53280     | 555        |                     | 1.07    | 2         |
| 3-HYDROXYBUTANOIC ACID-3-HYDROXYPENTAN | 0080181-31-3      | 18888            | 744        |                     |         | ~         |
| Previous Layer     Next Layer          |                   |                  |            | Assig               | jn      | × Close   |

#### 08:実測データのPolymerのCAS.No.を入力して、Filter をクリックする。 このポリマーはMaster DBには登録されていないので、予めUser\_DBに登録しておく。 MigrantについてもMaster DBに登録されていないときは、User\_DBに登録しておく。

| sm                                                |                                         |                  |            | —            |               |
|---------------------------------------------------|-----------------------------------------|------------------|------------|--------------|---------------|
| Selecting mate                                    | erial for layers                        |                  |            |              |               |
| Browse Database                                   |                                         |                  |            |              |               |
| Reference Number:                                 | Name:                                   |                  |            |              |               |
| CAS Number:                                       | Molecular Weight:                       |                  |            |              |               |
|                                                   | Type: I POLYMER                         | ~                |            |              |               |
|                                                   |                                         | Filter           |            |              |               |
|                                                   | · · · · · · · · · · · · · · · · · · ·   | /                |            |              |               |
| MasterDB (1938)                                   | UserDB (1)                              |                  |            |              |               |
| MasterDB (1938)                                   | UserDB (1)                              |                  |            |              |               |
| MasterDB (1938)<br>Edit Materials<br>id Name      | UserDB (1) CAS Number                   | Reference Number | FCM Number | Molecular We | eight (g Dens |
| MasterDB (1938)<br>Edit Materials<br>id Name<br>2 | UserDB (1)<br>CAS Number<br>147398-31-0 | Reference Number | FCM Number | Molecular We | eight (g Dens |
| MasterDB (1938)<br>Edit Materials<br>id Name<br>2 | UserDB (1)<br>CAS Number<br>147398-31-0 | Reference Number | FCM Number | Molecular We | eight (g Dens |
| MasterDB (1938)<br>Edit Materials<br>id Name<br>2 | UserDB (1)<br>CAS Number<br>147398-31-0 | Reference Number | FCM Number | Molecular We | eight (g Dens |
| MasterDB (1938)<br>Edit Materials<br>id Name<br>2 | UserDB (1)<br>CAS Number<br>147398-31-0 | Reference Number | FCM Number | Molecular We | eight (g Dens |
| MasterDB (1938)  Edit Materials  id Name 2        | UserDB (1)<br>CAS Number<br>147398-31-0 | Reference Number | FCM Number | Molecular We | eight (g Dens |
| MasterDB (1938)  Edit Materials  id Name 2  <     | UserDB (1)<br>CAS Number<br>147398-31-0 | Reference Number | FCM Number | Molecular We | eight (g Dens |

09: PoymerをUser\_DBに登録する場合、登録する情報は ガラス転移点温度ぐらいのものである。 ポリマー名称を設定するにはMaster\_DBあるいはUser\_DBに登録されていることが必須です。 MigrantをUser\_DBに登録するならば、分子量、Log\_Pow値が必須項目です。

| sml                           |                   |           |                  |            | _           |           | ×    |
|-------------------------------|-------------------|-----------|------------------|------------|-------------|-----------|------|
| Selecting materi              | al for layers     | 5         |                  |            |             |           |      |
| Browse Database               |                   |           |                  |            |             |           |      |
| Reference Number:             | Name:             |           |                  |            |             |           |      |
| CAS Number:                   | Molecular Weight: |           |                  |            |             |           |      |
|                               | Type:             | POLYMER   | $\sim$           |            |             |           |      |
|                               |                   |           | Filter           |            |             |           |      |
| MasterDB (1938) U             | serDB (1)         |           |                  |            |             |           |      |
| Sedit Materials               |                   |           |                  |            |             |           |      |
| id Name                       | CA                | S Number  | Reference Number | FCM Number | Molecular V | Veight (g | Dens |
| 2training                     | 14                | 7398-31-0 |                  |            |             |           |      |
|                               |                   |           |                  |            |             |           |      |
|                               |                   |           |                  |            |             |           |      |
|                               |                   |           |                  |            |             |           |      |
|                               |                   |           |                  |            |             |           |      |
| <                             |                   |           |                  |            |             |           | >    |
| Previous Laver     Next Laver |                   |           |                  |            | Assign      | Xd        | ose  |

#### 10:User\_DBに登録すると定義されていないParameterを入力するようにSML6ソフトが要求しますが、 情報が不明な項目はとくに入力する必要はありません。 赤破線枠のOKのとこが緑色☑になっていれば、とくに枠内に情報を入力する必要はありません。 先の操作に進むには下の赤破線枠のOKがアクティブ(緑色)になることが必要です。

| Please enter log Pow       Required for         Indecular weight not available in the database       Required for         Please enter log Pow       (g/cm^3)         Required for       Stimation of diffusion coefficient with Brandsch and In-silico Estimation of partition coefficient         Please enter log Pow       Required for         Please enter log Pow       Estimation of partition coefficients with Polarity scale         Please enter molecular weight       (g/mol)                                                                                                    |
|----------------------------------------------------------------------------------------------------|
| Density not available in the database       Required for         Please enter density       * <ul> <li>(g/cm^3)</li> <li>* Density is mandatory for calculation. Default value is 1.</li> </ul> Estimation of diffusion coefficient with Brandsch and In-silico Estimation of partition coefficient         Log Pow not available in the database       Required for         Please enter log Pow       Estimation of partition coefficients with Polarity scale         Molecular weight not available in the database       Required for         Please enter molecular weight       (g/mol) |
| Please enter density *   * Density is mandatory for calculation. Default value is 1.   Log Pow not available in the database   Please enter log Pow   Molecular weight not available in the database   Required for   Please enter molecular weight   (g/mol)   Estimation of partition coefficients with Brandsch and In-silico Estimation of partition coefficients with Polarity scale                                                                                                    |
| * Density is mandatory for calculation. Default value is 1.         Log Pow not available in the database       Required for         Please enter log Pow       Estimation of partition coefficients with Polarity scale         Molecular weight not available in the database       Required for         Please enter molecular weight       (g/mol)                                                                                                    |
| Log Pow not available in the database       Required for         Please enter log Pow       Estimation of partition coefficients with Polarity scale         Molecular weight not available in the database       Required for         Please enter molecular weight       (g/mol)                                                                                                    |
| Please enter log Pow       Estimation of partition coefficients with Polarity scale         Molecular weight not available in the database       Required for         Please enter molecular weight       (g/mol)       Estimation of partition coefficients with Brandsch and In-silico                                                                                                    |
| Molecular weight not available in the database     Required for       Please enter molecular weight     (g/mol)   Estimation of partition coefficients with Brandsch and In-silico                                                                                                    |
| Please enter molecular weight (g/mol) Estimation of partition coefficients with Brandsch and In-silico                                                                                                    |
|                                                                                                    |
| Welle coefficients a-b-c-d not available in the database Required for                                                                                                    |
| Welle coefficients         a         (K^-1)         c         (Å^3)         Estimation of diffusion coefficient with Welle           b         (cm^2*s^-1)         d         (K^-1)                                                                                                    |
| Ap and Tau not available in the database Required for                                                                                                    |
| Ap and Tau Ap'*: Tau: Estimation of diffusion coefficient with Piringer                                                                                                    |

#### 11:SML6ソフトはDensityの入力を促してきますが、Default値の1を入力します・ 下の赤破線枠のOKがアクティブ(緑色)になりました。

| sml                                                                                                    | ×                                                                                                    |
|----------------------------------------------------------------------------------------------------|----------------------------------------------------------------------------------------------------|
| Fill Missing Parameters                                                                                                    |                                                                                                    |
| Density not available in the database                                                                                        | Required for                                                                                           |
| Please enter density * 1 (g/cm^3)                                                                                            | Estimation of diffusion coefficient with Brandsch and In-silico<br>Estimation of partition coefficient |
| * Density is mandatory for calculation. Default value is 1.                                                                  |                                                                                                    |
| Log Pow not available in the database                                                                                        | Required for                                                                                           |
| Please enter log Pow                                                                                                    | Estimation of partition coefficients with Polarity scale                                               |
| Molecular weight not available in the database                                                                               | Required for                                                                                           |
| Please enter molecular weight (g/mol)                                                                                        | Estimation of partition coefficients with Brandsch and In-silico                                       |
| Welle coefficients a-b-c-d not available in the database                                                                     | Required for                                                                                           |
| Welle coefficients         a         (K^-1)         c         (Å^3)           b         (cm^2*s^-1)         d         (K^-1) | Estimation of diffusion coefficient with Welle                                                         |
| Ap and Tau not available in the database                                                                                     | Required for                                                                                           |
| Ap and Tau Ap'*: Tau:                                                                                                    | Estimation of diffusion coefficient with Piringer                                                      |

#### 12:次に食品疑似溶媒(Simulant)を定義します。 このとき typeは赤破線枠のContact Mediumを選択してください。

| ✓ · 	 Package 1 | Se Article Creation Wizard                                                 |
|-----------------|----------------------------------------------------------------------------|
|                 | 1. Surface     2. Layers     3. Migrants     4. Data     5. Run prediction |
|                 | Previous Step Next Step >                                                  |
|                 | Surface: 600 (cm2)                                                         |
|                 |                                                                            |
|                 |                                                                            |
|                 |                                                                            |
|                 | Surface (cm^2) 600 00                                                      |
|                 | Article Laver 1 Laver 2                                                    |
|                 | raini Not Defined                                                          |
|                 | Thickness (µ 100 100 Add Layer(s)                                          |
|                 | Migrant 1 Not Defined 0 0                                                  |
|                 | Concentration Diffusion Coefficient Partition Coefficient Sol              |
|                 | Add Migrant(s)                                                             |
|                 | 🚺 Layer (Layer 2) 📓 Migrant 💲 Data                                         |
|                 | 🔇 🔪 🔀 Copy From Reset Layer 👗 Set to User Defined 📄 Database               |
|                 | ype:   Material  Contact Medium                                            |
|                 | hickness (µm): 100                                                         |
|                 | ensity (g/cm^3): N/A                                                       |
|                 | ayer Abbreviation: Layer 2                                                 |
|                 | Isterial: Not Defined                                                      |
| 6.61            |                                                                            |

## 13: Contact Mediumがアクティブになりました。

| Surface (cm^2)     | 600           |              |                            |                   |                | 00           |
|--------------------|---------------|--------------|----------------------------|-------------------|----------------|--------------|
| Article            | ſ             | Layer 1      | Contact Me<br>User Defined |                   |                | <b>**</b>    |
|                    | Thickness (u  | 100          | 1.667E04                   |                   |                | Add Layer(s) |
| Migrant 1          | Not Defined   | 0            | 0                          |                   |                | 0            |
|                    | C             | oncentration | Diffusion Coeff            | icient Partition  | Coefficient So |              |
| 🔏 Add Migra        | nt(s)         |              |                            | or Run Prediction |                | Set-Off      |
| 🕷 Layer (          | (Contact Medi | um 0) 🛛 👗    | Migrant                    | 💃 Data            |                |              |
| < >                | Х Со          | py From      | Reset Layer                |                   |                | ^            |
| ype:               | OMaterial     | Contact M    | 1edium                     |                   |                |              |
| nickness (µm):     | 16667         |              |                            |                   |                |              |
| ensity (g/cm^3):   | N/A           |              |                            |                   |                |              |
| ayer Abbreviation: | Contact Mediu | im 0         |                            |                   |                |              |
|                    |               |              |                            |                   |                | ~            |
| <                  |               |              |                            |                   |                | >            |

#### 14:実測値からDpとKpfを予測する場合に重要なことは Dp(拡散係数)の予測はRealistic Caseを選択しておきます。 ただし実際にはこの選択は不要

| • Article Creation W                                                                                                    | /izard                                                                                            | Close Wizard                                                     | Package 1                                                                                                    |                |
|----------------------------------------------------------------------------------------------------|---------------------------------------------------------------------------------------------------|------------------------------------------------------------------|----------------------------------------------------------------------------------------------------|----------------|
| 1. Surface 2. Layers     2. Layers     Next Step     Surface: 600 (cm2)                                                                                                    | 3. Migrants 4. Data                                                                               | 5. Run prediction                                                | Geometry<br>Rectangular<br>Contact Surface (cm^2):<br>Volume of Contact Medium (cm^3):                                                                                                    | 600<br>1000    |
| Surface (cm^2) 600<br>Article Layer 1<br>Thickness (µ 100<br>Migrant 1 Not Defined 0<br>Concentrat                                                                                                    | ini<br>User Defined<br>1.667E04<br>0<br>ion Diffusion Coefficient Partit                          | tion Coefficient Sol                                             | Width (cm):       10         Height (cm):       10         Length (cm):       10         Surface and mass of contact medium         Articles       Surfaces (cm^2)         Article 1       600 | Add Article    |
| Image: Image: | rant Data f diffusion coefficients according to P f au: N/A f f f f f f f f f f f f f f f f f f f | iringer and Interpolation based on Tg<br>Ap*: N/A<br>Ap: N/A<br> | Total surface<br>of all articles (cm^2):<br>Switch Package in Fittin                                                                                                    | 600<br>Ig Mode |

#### 15:実測値からDpとKpfを予測する場合に重要なことは Kpf(分配係数)の予測もRealistic Caseを選択しておきます。ただし計算結果には反映されません。

|                                                                                                    |                |                     |                                                               |                      | -      |
|----------------------------------------------------------------------------------------------------|----------------|---------------------|---------------------------------------------------------------|----------------------|--------|
| 1. Surface     2. Layers     3. Migrants     4. Data     5. Run prediction                                                                                                    | n              | Geometr             | у                                                             |                      |        |
| Previous Step Next Step                                                                                                    |                | Rectan              | gular 🗸                                                       |                      |        |
| Surface: 600 (cm2)                                                                                                    |                | Contact             | Surface (cm^2):                                               | 600                  |        |
|                                                                                                    |                | Volume o            | of Contact Medium (cm^3)                                      | : 1000               |        |
|                                                                                                    |                | un hi c             | <b>)</b>                                                      |                      |        |
|                                                                                                    | 0 m            | Width (c            | m): 10                                                        |                      |        |
| Jirrace (cm··2) 600                                                                                                    | o              | Length (            | cm): 10                                                       | Add Ar               | rticle |
| Article Layer 1 Contact Me                                                                                                    |                | Lengur              | uny. [10                                                      | 2.                   |        |
| Thickness (μ., 100 1.667Ε04                                                                                                    | Add Layer(s)   | Surface             | and mass of contact mediu                                     | um by article        |        |
| Aligrant 1 Not Defined 0 0                                                                                                    |                |                     |                                                               |                      | _      |
|                                                                                                    | -2             | Articles            | Surfaces (cm^2)                                               | Mass (g)             |        |
| Concentration Diffusion Coefficient Partition Coefficient So                                                                                                    | Set Off        | Articles            | Surfaces (cm^2)<br>1 600                                      | Mass (g)<br>0        |        |
| Concentration Diffusion Coefficient Partition Coefficient So                                                                                                    | l 🔽<br>Set-Off | Articles<br>Article | Surfaces (cm^2)<br>1 600                                      | Mass (g)<br>0        |        |
| Concentration       Diffusion Coefficient       Partition Coefficient       So         Add Migrant(s)                                                                                                    | Set-Off        | Articles<br>Article | Surfaces (cm^2)<br>1 600                                      | Mass (g)<br>0        |        |
| Concentration       Diffusion       Coefficient       Partition       So         Add Migrant(s)       Image: Add Migrant (s)       Image: Add Migrant (s)       Data         User Defined       Data       Data       Data                                                                                                    | Set-Off        | Articles<br>Article | Surfaces (cm^2)<br>1 600                                      | Mass (g)<br>0        |        |
| Concentration Diffusion Coefficient Partition Coefficient So  Add Migrant(s)  Layer (Contact Medium )  Layer (Contact Medium )  Layer (N/A                                                                                                    | Set-Off        | Articles<br>Article | Surfaces (cm^2)<br>1 600                                      | Mass (g)<br>0        |        |
| Concentration Diffusion Coefficient Partition Coefficient So                                                                                                    | Set-Off        | Articles<br>Article | Surfaces (cm^2)<br>1 600                                      | Mass (g)<br>0        |        |
| Concentration Diffusion Coefficient Partition Coefficient So  Add Migrant(s)  Layer (Contact Medium )  Migrant S Data  Log Pow: N/A  Parameters required for estimation of partition coefficient based on Pow:  Other big on the Wife Security Security Securit | Set-Off        | Articles<br>Article | Surfaces (cm^2)<br>1 600<br>face<br>face<br>(cm^2):           | Mass (g)<br>0        |        |
| Concentration       Diffusion       Coefficient       Partition       Coefficient       So         Add Migrant(s)       Ø Run Prediction       Ø Run Prediction       Ø       Data         User Detined       Data       Data       Data         Log Pow:       N/A       Parameters required for estimation of partition coefficient based on Pow:       O Worst Case       A:       N/A         Owerst Case       A:       N/A       B:       N/A                                                                                                    | Set-Off        | Articles<br>Article | Surfaces (cm^2) 1 600 face face (cm^2):                       | Mass (g)<br>0        |        |
| Concentration       Diffusion       Coefficient       Partition       Coefficient       So         Add Migrant(s)       Image: Contact Medium )       Image: Contact Medium                                                                                                    | Set-Off        | Articles<br>Article | Surfaces (cm^2) 1 600 face face face face face face face face | Mass (g)<br>0<br>600 |        |

16:Simulant(Contact Metium)の選択はContact Medium Detailから例:<u>Ethanol 10%-foodsimulant</u> を選択します。 次に下段のSimulant枠の User Definedの箇所で<u>Ethanol 10%</u>を再度、定義する必要があります。 この定義をしないと、Simulantは定義されません。(注意!)

| • Article Creation Wizard                                                                                                    | Package 1                                                                                                    |
|----------------------------------------------------------------------------------------------------|----------------------------------------------------------------------------------------------------|
| I. Surface   2. Layers 3. Migrants 4. Data 5. Run prediction     Previous Step Next Step   Surface (cm^2) 600   Article Layer 1   Contact Me Migrant 1 Not Defined 0 Concentration Diffusion Coefficient Partition Coefficient Sol Set-Off Add Migrant(s) Add Migrant 2 Migrant 3 Data ayer Abbreviation: Contact Medium Contact Medium Contact Medium Contact Medium Contact Medium Contact Medium Contact Medium Contact Medium Contact Medium Contact Medium Contact Medium Contact Medium Food group (according to Annex III of Regulation (EU) 10/2011 and some more) Ethanol 10% - Lebensmittelsimulanz (nicht) | Geometry       Image: Contact Surface (cm^2): 600         Contact Surface (cm^2): 600       Simulantを選択するとき、         Yodume of Contact Medium (cm^3): 1000       Image: Contact Medium (cm^3): 1000         Width (cm): 10       Image: Contact Medium (cm^3): 1000         Height (cm): 10       Image: Contact Medium (cm^3): 1000         Length (cm): 10       Image: Contact Medium (cm^3): 1000         Surface and mass of contact medium by article       Add Article         Article 1 600       Image: Contact Medium (cm^2): 1000         Total surface of all artides (cm^2): 1000       Image: Contact Medium (cm^3): 1000 |
| User Defined                                                                                                    | , Switch Package in Fitting Mode                                                                                                    |

17:Simulant(Contact Metium)の選択はContact Medium Detailから例:<u>Ethanol 10%-foodsimulant</u> を選択します。 次に下段のSimulant枠の User Definedの箇所で<u>Ethanol 10%</u>を再度、定義する必要があります。 この定義をしないと、Simulantは定義されません。(注意!)

| Article Creation Wizard                                                                                              | Package 1                          | 1            |
|----------------------------------------------------------------------------------------------------|------------------------------------|--------------|
| 1. Surface     2. Layers     3. Migrants     4. Data     5. Run prediction                                           | - Country                          |              |
| Revious Step Next Step >                                                                                             | Geometry                           |              |
| Surface: 600 (m2)                                                                                                    | Rectangular                        |              |
|                                                                                                    | Contact Surface (cm^2):            | 600          |
|                                                                                                    | Volume of Contact Medium (cm^3):   | 1000         |
|                                                                                                    |                                    |              |
|                                                                                                    | Width (cm): 10                     |              |
| urface (cm^2) 600                                                                                                    | Height (cm): 10                    | Add Article  |
| Article Layer 1 Contact Me                                                                                           | Length (cm): 10                    | Add Aldde    |
| traini User Defined                                                                                                  |                                    |              |
| Thickness (μ 100 1.667Ε04                                                                                            | Surface and mass of contact medium | i by article |
| Migrant I Not Defined 0 0                                                                                            | Articles Surfaces (cm^2)           | Mass (g)     |
| Concentration Diffusion Coefficient Partition Coefficient Sol                                                        | Article 1 600                      | 0            |
| T Add Migrant/c)                                                                                                    |                                    | -            |
|                                                                                                    |                                    |              |
| 🕷 Layer (Contact Medium ) 🚺 Migrant 🚺 Data                                                                           |                                    |              |
| thanol 10% - food simulant (non-alcoholic foods or alcoholic foods < 6%) / Ethanol 10% - Lebensmittelsimulanz (nicht | ^                                  |              |
| iulant                                                                                                    |                                    |              |
| er Defined                                                                                                    |                                    |              |
| er Defined<br>hanol 10%                                                                                              | 1                                  | 600          |
|                                                                                                    |                                    | 000          |
|                                                                                                    |                                    |              |
| ameters required for estimation of partition coefficient based on Pow:                                               |                                    |              |
| rameters required for estimation of partition coefficient based on Pow:                                              | Switch Package in Fittin           | g Mode       |

18: Contact MediumにEthanol\_10%が定義されました。条件はRealisticになっています。 Realisticは溶出量を予測するときは重要な選択肢ですが、実測値から分配係数を求める場合、 SimulantがEthanol\_10%の場合に使用するLog\_Powアプローチの直線関係式の補正の数値は 実際には使用していません。Realistic case、Worst caseを選択しても分配係数の予測値は同じになります。

| Article Creation Wizard                                                                                                    | Package 1                                                                       |
|----------------------------------------------------------------------------------------------------|---------------------------------------------------------------------------------|
| 1. Surface     2. Layers     3. Migrants     4. Data     5. Run prediction     Next Step                                                                                                    | Geometry<br>Rectangular                                                         |
| Surface: 600 (cm2)                                                                                                    | Contact Surface (cm^2):     600       Volume of Contact Medium (cm^3):     1000 |
| Surface (cm^2) 600 00                                                                                                    | Width (cm):         10           Height (cm):         10                        |
| Article Layer 1 Contact Me<br>traini Ethanol 10%<br>Thickness (u 100 1.667E04                                                                                                    | Length (cm): 10 Add Article                                                     |
| Migrant 1 Not Defined 0 0<br>Concentration Diffusion Coefficient Partition Coefficient Sol                                                                                                    | Articles Surfaces (cm^2) Mass (g)<br>Article 1 600 0                            |
| Add Migrant(s)                                                                                                    |                                                                                 |
| Log Pow: N/A                                                                                                    |                                                                                 |
| Parameters required for estimation of partition coefficient based on Pow:           O Worst Case         A:         1         B:         -3           O Base bits Case         A:         1         B:         -3 | Total surface<br>of all articles (cm^2): 600                                    |
| ♥ Realistic Case A: 1.07 B: -1.82                                                                                                    | Switch Package in Fitting Mode                                                  |
|                                                                                                    |                                                                                 |

# 19: Polymer層の厚みとして10,000µm(1.0mm)と設定しています。 まだmigrantが設定・定義されていません。 なぜなら実測値からDp.Kpfを予測する場合、Migrantを具体的に定義する必要がないからです。 (言い換えると実験データが示す溶出曲線はどのようなDpとKpfとなるかを予測するにはMigrantの情報が不要だからです。) 参考; Contact Mediumの厚みが1.667E04 µ mとなる理由は 体積1000mLに対して接触面積600cm<sup>2</sup> 接触面積1cm<sup>2</sup>当りのContact\_Medium(Simulant)の厚みdは d=1000cm<sup>3</sup>/600cm<sup>2</sup> 1.667cm ⇒1.667E04 µ m

| ● Article Creation Wizard                                                                                                    | Package 1                                                                                                    |
|----------------------------------------------------------------------------------------------------|----------------------------------------------------------------------------------------------------|
| 1. Surface     2. Layers     3. Migrants     4. Data     5. Run prediction     Revious Step     Next Step     Surface:     600     (cm2)                                        | Geometry Rectangular Contact Surface (cm^2): 600 Volume of Contact Medium (cm^3): 1000 Width (cm): 10                                                                       |
| Surface (cm^2) 600<br>Article Layer 1 Contact Me<br>Thickness (µ 100 1.667E04<br>Migrant 1 Not Defined 10000 0<br>Concentration Diffusion Coefficient Partition Coefficient Sol | Height (cm):     10       Length (cm):     10       Surface and mass of contact medium by article       Articles     Surfaces (cm^2)       Mass (g)       Article 1     600 |
| Add Migrant(s)                                                                                                    |                                                                                                    |
| Concentration (mg/kg)                                                                                                    | Total surface<br>of all articles (cm^2): 600<br>Switch Package in Fitting Mode                                                                                              |

### 20:ここでLayer1のDp値はKnownを選択して標準的な拡散係数Dp値 1E-11 を設定します。

| Article                                                                | Thickness (µ       | Layer 1<br>traini<br>100     | Contact Me<br>Ethanol 10%<br>1.667E04 |       |                              |              | Add Layer(s) |
|------------------------------------------------------------------------|--------------------|------------------------------|---------------------------------------|-------|------------------------------|--------------|--------------|
| Migrant 1                                                              | Not Defined        | 1E-11<br>oncentration        | 0.0001<br>Diffusion Coeffi            | cient | Partition Coe                | efficient So | ol Cot Off   |
| Add Migra                                                              | nt(s)<br>(Layer 1) | 👃 Migrant                    | (Migrant 1)                           | _∮ Ru | n Prediction<br>Data (Diffus | ion Coeffici | ent)         |
| Contraction Contraction Contraction                                    | Coefficient        |                              |                                       |       |                              |              |              |
| Known                                                                  |                    | Known Valu                   | ie                                    |       |                              |              |              |
| <ul> <li>Interpolation</li> <li>Piringer</li> <li>Arrhenius</li> </ul> | n based on Tg      | Diffusion Coe<br>Set to Defa | efficient (cm^2/s):<br>ult Values     | 1E    | -11 .                        |              |              |

21: ここでLayer2(Contact Medium)のDp値はKnownを選択して標準的な拡散係数Dp値 1E-8 を設定します。 Layere1とLayer2の仮の拡散係数が設定されたら、次にRun Prediction機能により、設定された拡散係数Dpを 使って、実測データと同じ溶出温度と時間を設定して、この条件で推定される溶出試験データを表示させます。

|                              |                                                                                                    |                                                                                                    |                                                                                                    |                                                                                                    | ్రాం                                                                                                    |
|------------------------------|----------------------------------------------------------------------------------------------------|----------------------------------------------------------------------------------------------------|----------------------------------------------------------------------------------------------------|----------------------------------------------------------------------------------------------------|----------------------------------------------------------------------------------------------------|
| Layer 1 (<br>traini 1<br>100 | Contact Me<br>Ethanol 10%<br>1.667E04                                                                           |                                                                                                    |                                                                                                    |                                                                                                    | Add Layer(s)                                                                                                    |
| 1E-11                        | 1E-08                                                                                                    |                                                                                                    |                                                                                                    |                                                                                                    |                                                                                                    |
| ncentration Di               | iffusion Coeffi                                                                                                 | cient Par                                                                                                    | tition Coef<br>diction                                                                                                    | ficient Sc                                                                                                    | Set-Off                                                                                                    |
|                              |                                                                                                    |                                                                                                    |                                                                                                    |                                                                                                    |                                                                                                    |
| Known Value                  | :                                                                                                    |                                                                                                    |                                                                                                    |                                                                                                    |                                                                                                    |
| Diffusion Coeff              | ficient (cm^2/s):<br>It Values                                                                                  | 1E-8                                                                                                    |                                                                                                    |                                                                                                    |                                                                                                    |
|                              | Layer 1<br>traini<br>100<br>1E-11<br>ncentration D<br>1) Z<br>N<br>Mown Value<br>Diffusion Coef<br>Set to Defau | Layer 1 Contact Me<br>_traini Ethanol 10%<br>100 1.667E04<br>1E-11 1E-08<br>ncentration Diffusion Coeffi<br>() Migrant (Migran<br>Migrant (Migran<br>biffusion Coefficient (cm^2/s):<br>Set to Default Values | Layer 1 Contact Me<br>traini Ethanol 10%<br>100 1.667E04<br>1E-11 1E-08<br>ncentration Diffusion Coefficient Par<br>Run Pre<br>Run Pre<br>Run Pre<br>Run Pre<br>Run Pre<br>Run Pre<br>Set to Deficient (cm^2/s): 1E-8<br>Set to Default Values | Layer 1 Contact Me<br>_traini Ethanol 10%<br>100 1.667E04<br>1E-11 1E-08<br>ncentration Diffusion Coefficient Partition Coef<br>@ Run Prediction<br>n) Migrant (Migrant 1)<br>Migrant (Migrant 1)<br>Known Value<br>Diffusion Coefficient (cm^2/s): 1E-8<br>Set to Default Values | Layer 1 Contact Me<br>traini Ethanol 10%<br>100 1.667E04<br>1E-11 1E-08<br>ncentration Diffusion Coefficient Partition Coefficient So<br>@ Run Prediction<br>n) Migrant (Migrant 1)<br>Migrant (Migrant 1)<br>Known Value<br>Diffusion Coefficient (cm^2/s): 1E-8<br>Set to Default Values |

22: ここでLayer2(Contact Medium)のDp値はKnownを選択して標準的な拡散係数Dp値 1E-8 を設定します。 Layere1とLayer2の仮の拡散係数が設定されたら、次にRun Prediction機能により、設定された拡散係数Dpを 使って、実測データと同じ溶出温度と時間を設定して、この条件で推定される溶出試験データを表示させます。

例:40°C\_10daysと40°C\_4daysの実測データがあるのであれば、40°C\_10daysを設定します。

| sml                   |               |      |           |       |                   |                |          | ×                   |
|-----------------------|---------------|------|-----------|-------|-------------------|----------------|----------|---------------------|
| 🔎 Predi               | ctions        |      |           |       |                   |                |          |                     |
| Temperature P         | rofiles       |      |           |       |                   |                |          |                     |
| Iso                   | Non-Iso       | Step | Modulated | Shock | Worldwide         | STANAG         | Customiz | ed Repeated Use     |
| Isothermal Conditio   | ns            |      |           |       |                   |                |          | Time Max 10 day 🗸   |
|                       |               |      |           |       |                   |                |          | Without Statistics  |
| Temperature =         | 40 <b>°</b> C |      |           |       |                   |                |          | O Monte Carlo Runs  |
| ΔT =                  | 20 °C         |      |           |       |                   |                |          | Number of Runs 10   |
| Number of Isotherms : | = 1           |      |           |       |                   |                |          | Include Sobol Runs  |
|                       |               |      |           |       |                   |                |          | ◯ Fast Distribution |
| Final Temperature =   | 40 °C         |      |           |       |                   |                |          |                     |
|                       |               |      |           |       |                   |                |          |                     |
|                       |               |      |           |       |                   |                |          |                     |
|                       |               |      |           |       |                   |                |          |                     |
|                       |               |      |           |       |                   |                |          |                     |
|                       |               |      |           |       |                   |                |          | ave 📄 Load          |
|                       |               |      |           | Nu    | mber of steps for | this output: 1 | 00       | ✓ OK Cancel         |

23:40℃\_10daysと40℃\_4daysの実測データがあるのであれば、40℃\_10daysを設定します。 OKをクリックすると、数秒後に下図の40℃\_10daysの予測溶出曲線が表示されます。 この溶出曲線はDpが1E-11という既知の値で得られる溶出曲線です。

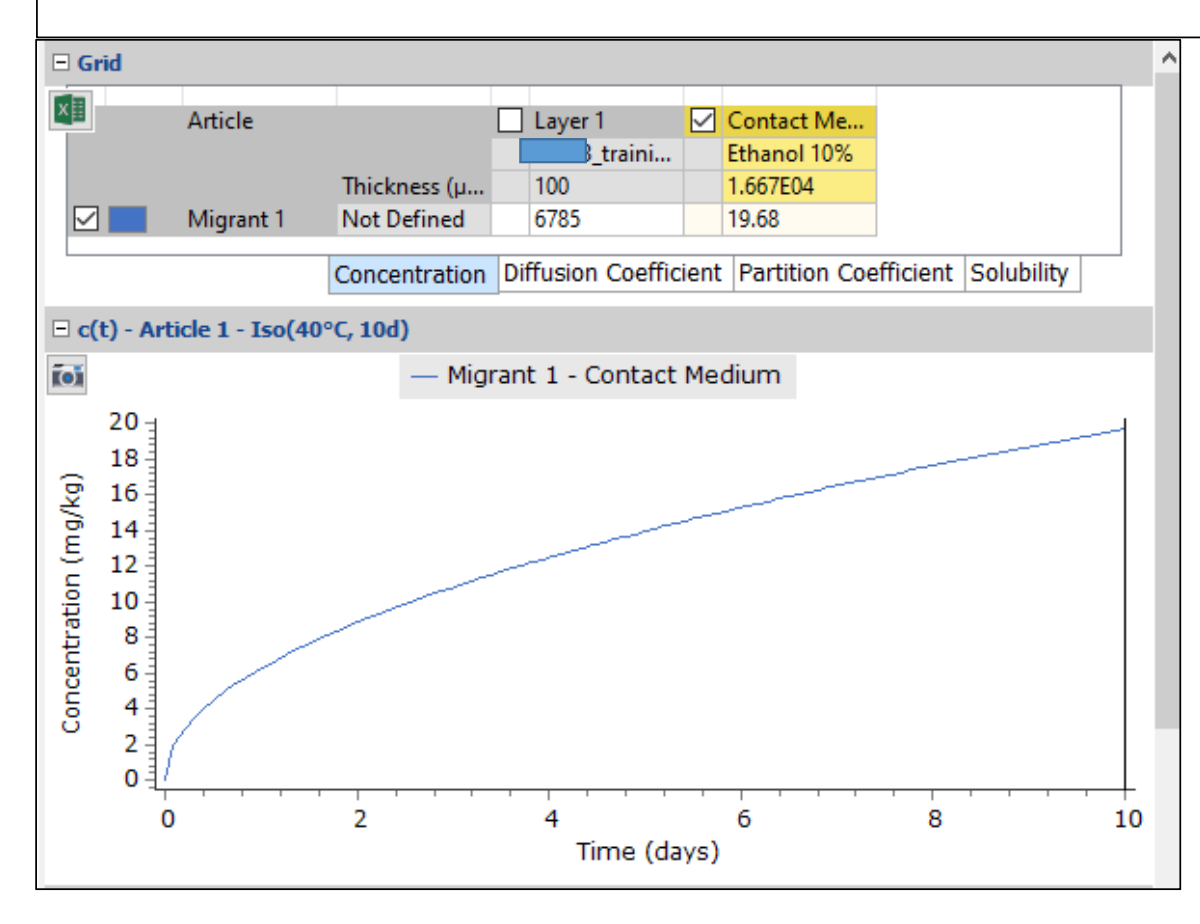

#### 24: Fitting\_Moduleで最も重要な操作:実測値を読み込むためのコマンドは 等温条件・溶出時間の出力のところを右クリックして Import Migration c(t)をクリックする。 実測データ(表)は予め、テキストファイルにしておくこと 実測データはテキストファイルから読み取ります。 メモ帳の例:右端赤線枠内は<u>40°C\_0\_day時の溶出量 0 g/kg</u>, <u>4\_days時の溶出量 11mg/kg</u>, <u>10days時の溶出量 18mg/kg</u>を示す。

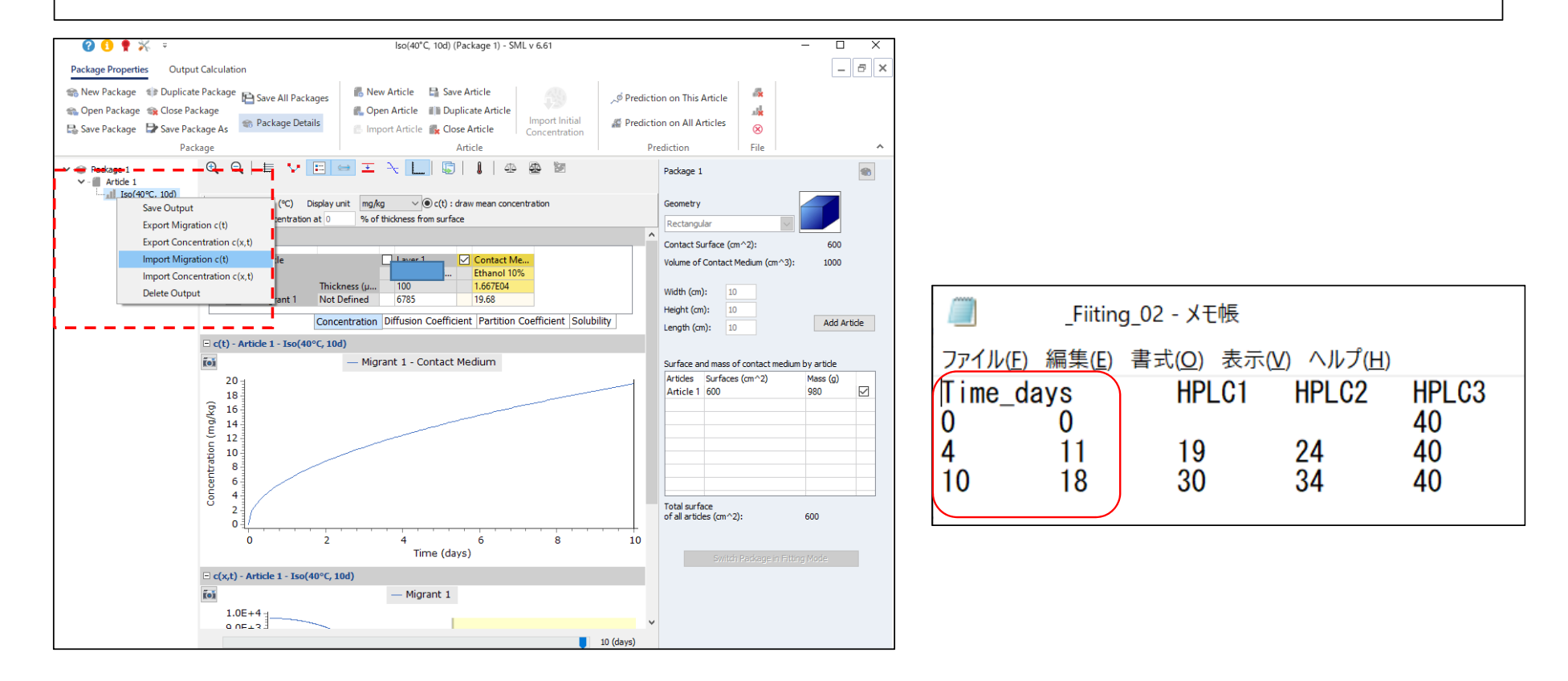

25:Fitting\_Moduleで最も重要な操作の1つ:実測値を読み込むためのコマンド(import\_Migration c(t)をクリックして 該当する測定データのファイルを選択してOKする。

SML6には下記の画面を表示される。

Collumn\_1はTimeで単位はdayを選択する。Column\_2は溶出量(単位 mg·kg)を選択して OKをクリックする。

| sml                |          |           |          |              |                                    |             |            |      |   | _  |       | ×    |
|--------------------|----------|-----------|----------|--------------|------------------------------------|-------------|------------|------|---|----|-------|------|
| 👯 In               | nport E  | Experir   | nental   | Migra        | tion Pr                            | ofile       |            |      |   |    |       |      |
| Import             |          |           |          |              |                                    |             |            |      |   |    |       |      |
| Time_days          | HPLC1    | HPLC2 HPL | C3 Temp  |              |                                    |             |            |      |   |    |       | ^    |
|                    | 1        | 1         | 1        | 1            | 1                                  |             |            |      |   |    |       | ×    |
|                    | column 1 | column 2  | column 3 |              |                                    |             |            |      |   |    |       |      |
| 1                  | 4        | 11        | 19       | 24           | 40                                 |             |            |      |   |    |       |      |
| 2                  | 10       | 18        | 30       | 34           | 40                                 |             |            |      |   |    |       |      |
| Time<br>Time is in | column 1 | ~] [day   | / ~      | Concentratio | on<br>on is in <mark>column</mark> | 2 ~         | mg/kg      | ~    |   |    |       |      |
|                    |          |           |          |              |                                    | 🔁 Open Cust | omized Pro | file | - | ОК | 🗙 Car | icel |

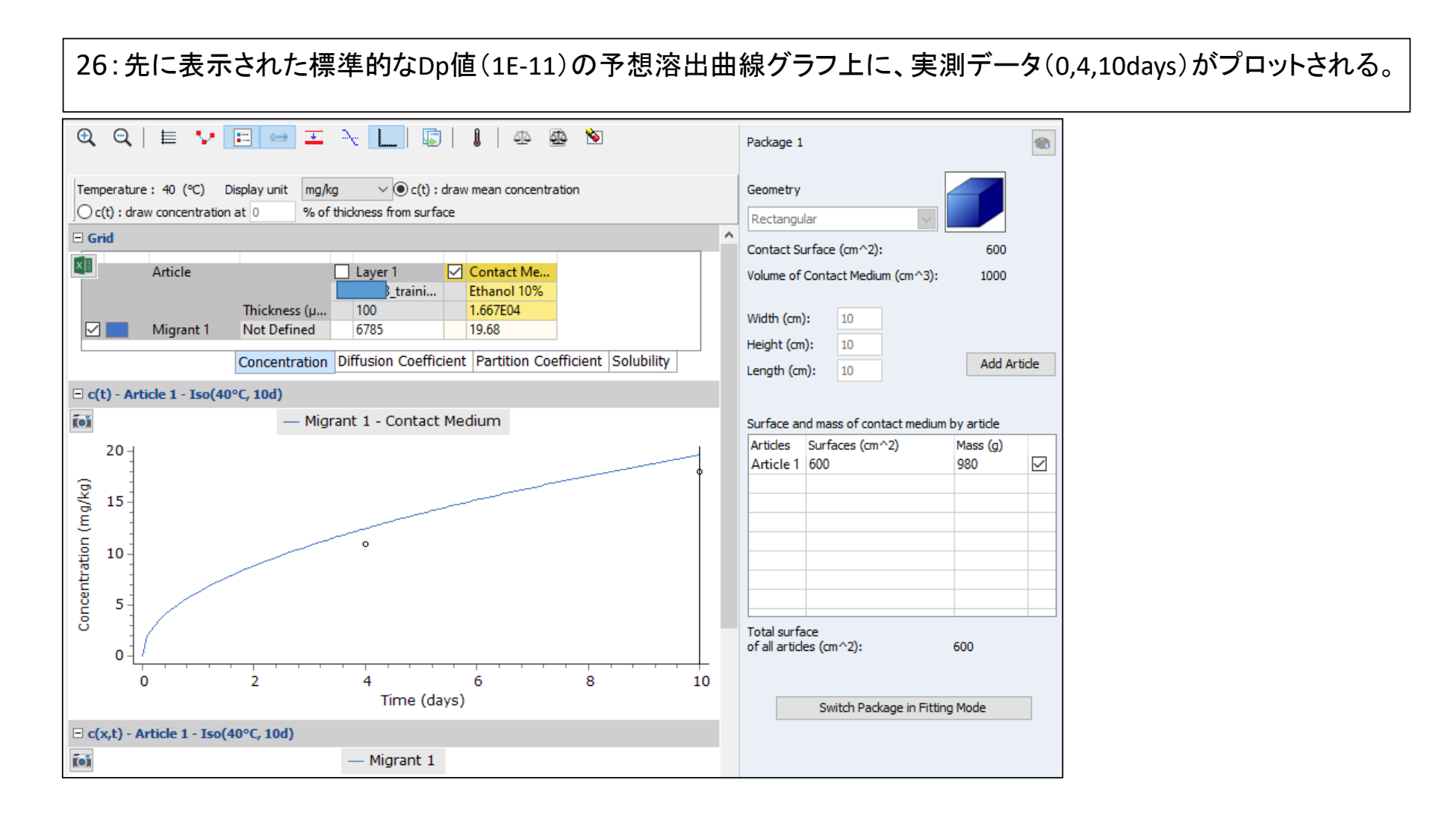

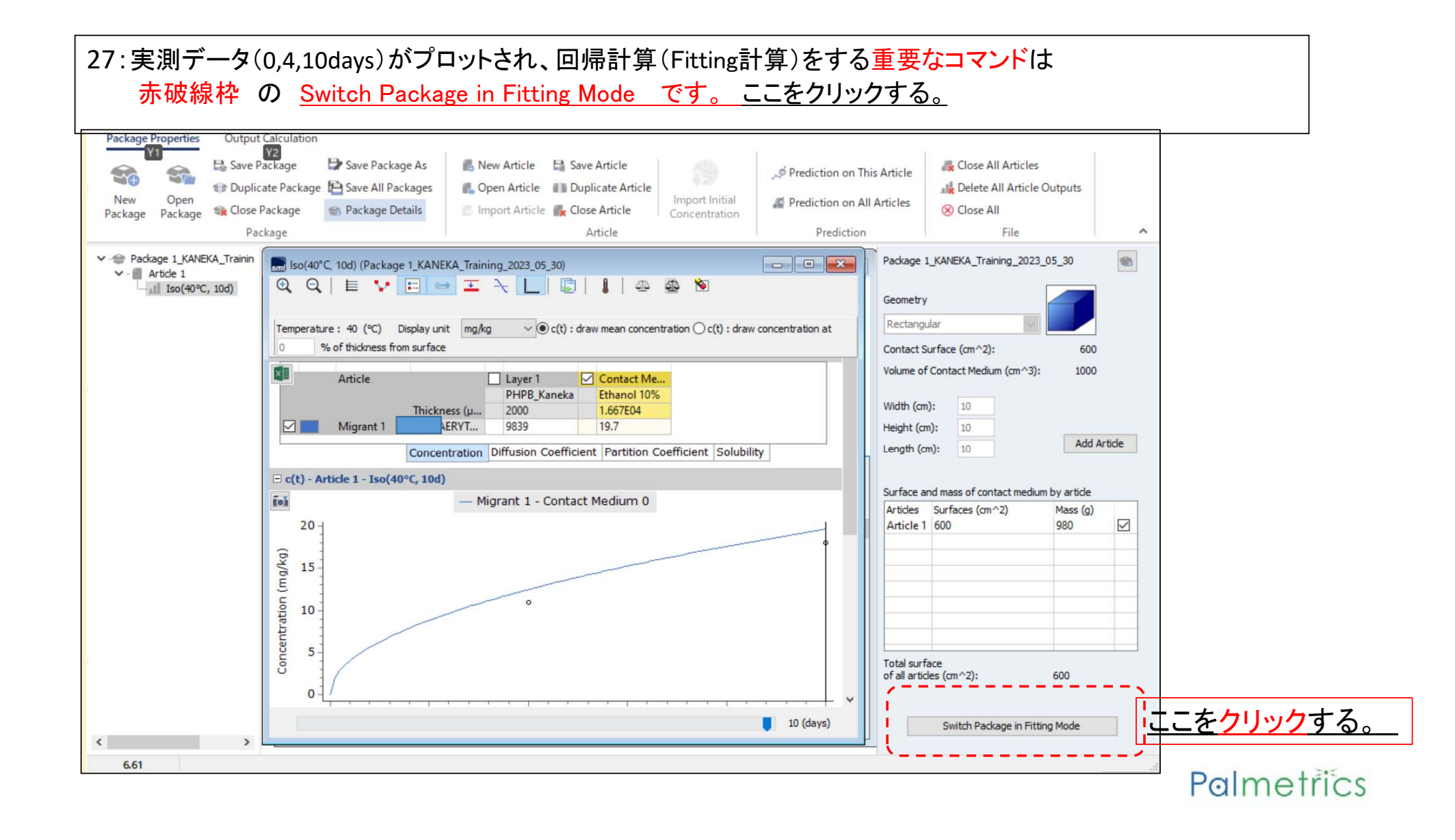

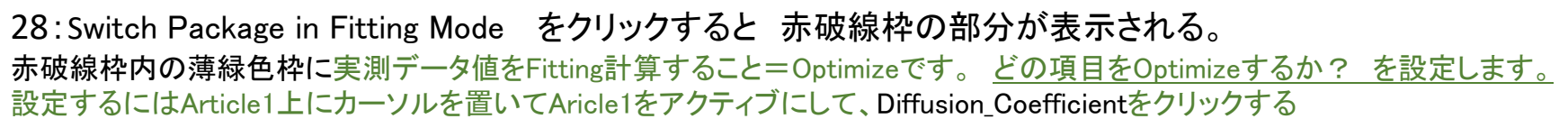

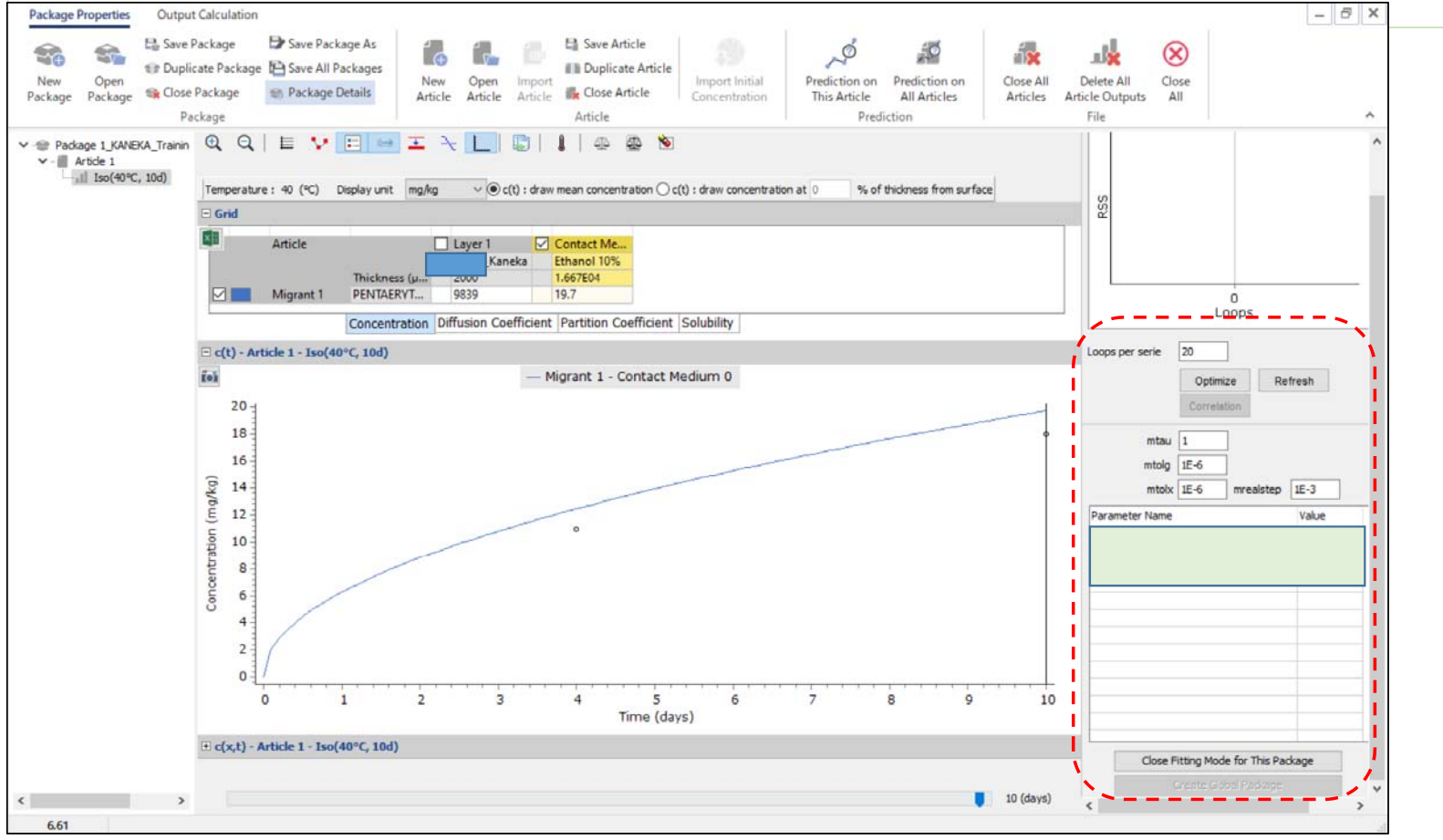

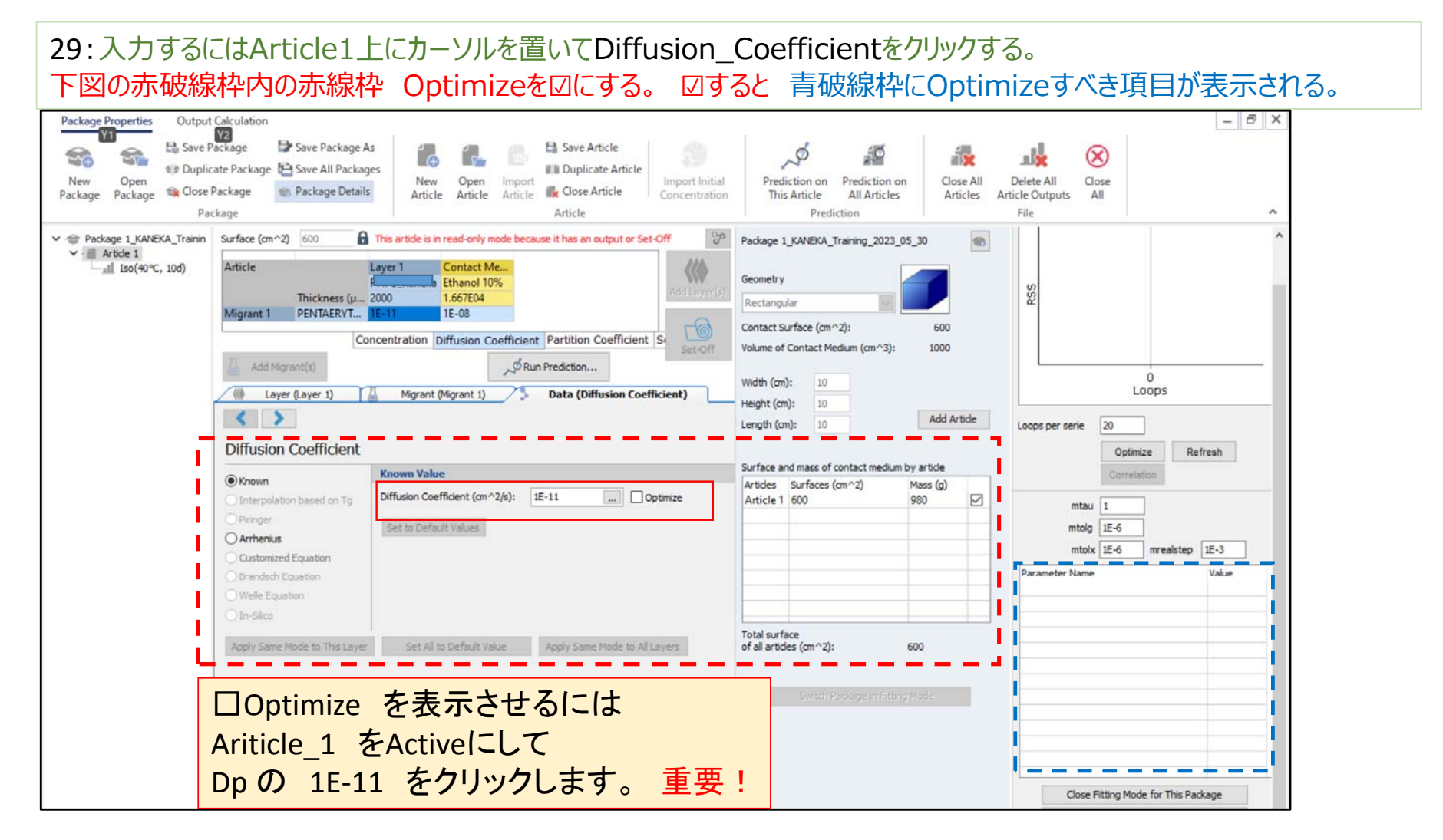

| 30: ⊻952<br>New Open<br>Package Package © Open<br>Package Package | 育 収 旅 イ イ に O に<br>ackage ひ Save Package As<br>ate Package い Save All Package<br>Package の Package Details<br>kage                                                                                                    | STIMIZE 9 へさ頃               | 日か衣示される。<br>Save Article<br>Close Article<br>Concentration<br>Article                                                                                                    | Prediction on Prediction of All Articles<br>Prediction             | on Close All<br>Articles                                                                                                    | Delete All<br>Close<br>Article Outputs All<br>File |                    |
|-------------------------------------------------------------------|----------------------------------------------------------------------------------------------------|-----------------------------|----------------------------------------------------------------------------------------------------|--------------------------------------------------------------------|----------------------------------------------------------------------------------------------------|----------------------------------------------------|--------------------|
| Pac                                                               | ckage Article Surface (cm^2) 600 This article is in read-only mode because it has an output or Set-Off Article Layer 1 Contact Me Ethanol 10% Thickness (µ 2000 1.667E04 Migrant 1 PENTAERYT IE-11 1E-08 Concentration Diffusion Coefficient Partition Coefficient S Concentration Diffusion Coefficient Partition Coefficient S Set-Off Add Migrant(e) Add Migrant(e) Migrant (Migrant 1) Data (Diffusion Coefficient)  Migrant Coefficient Known Interpolation based on Tg Pringer Arthenius Customized Equation Brandsch Equation Wele Equation Wele Equation |                             | Package 1_KANEKA_Training_2023_05_30         Geometry         Rectangular         Contact Surface (cm^2):         600         Volume of Contact Medium (cm^3):         100         Width (cm):         10         Height (cm):         10         Surface and mass of contact medium by article         Article 1         600 |                                                                    | 0<br>Loops<br>Loops per serie 20<br>0<br>Loops<br>Loops per serie 20<br>0<br>0<br>Loops<br>Refresh<br>Correlation<br>mtolg IE-6<br>mtolx IE-6<br>mtolx IE-6<br>mtolx IE-6<br>mtolx IE-6<br>tolx IE-3<br>Parameter Name<br>Layer 1-Dp-Known(cm^2/s)<br>IE-11 |                                                    |                    |
|                                                                   | Apply Same Mode to This Layer                                                                                                    | Set All to Default Value Ap | ply Same Mode to All Layers                                                                                                    | Total surface<br>of all articles (cm^2):<br>Switch Package in Fitt | 600<br>agridode                                                                                                    | Close Fitting Mod                                  | e for This Package |

| 31: ① 同様にArticle1をクリックしてアクティブにする。                                              |              |
|--------------------------------------------------------------------------------|--------------|
| <u> ② Layer2(Contact Medium)のDp 1E-08のカラムをクリックすると下段のKnown_ValueのDp値が表示される。</u> | <del>,</del> |
| ── <del>③ 右端のOptimizeを回する。  □は回帰計算を起動するためのコマンドです。</del>                        |              |

| Package 1     Article 1 | Article 1 (Package 1)                                                                                                    |     |
|-------------------------|----------------------------------------------------------------------------------------------------|-----|
| Iso(40°C, 10d)          | Article Creation Wizard                                                                                                    |     |
|                         | 1. Surface     2. Layers     3. Migrants     4. Data     5. Run prediction                                                                                                    |     |
|                         | Previous Step Next Step >                                                                                                    |     |
|                         | Surface: 600 (cm2)                                                                                                    |     |
|                         |                                                                                                    |     |
|                         |                                                                                                    |     |
|                         | Surface (cm^2) 600 This article is in read-only                                                                                                    |     |
|                         | Article Layer 1 Contact Me                                                                                                    |     |
|                         | Ethanol 10%           Thickness (μ 100         1.667E04                                                                                                    |     |
|                         | Migrant 1 Not Defined 1E-11 1E-08                                                                                                    |     |
|                         | Concentration Diffusion Coefficient Partition Coefficient Solubility                                                                                                    |     |
|                         | Add Migrant(s)                                                                                                    |     |
|                         | Image: Wigrant Migrant (Migrant 1)       Image: Second Second Secon | -   |
|                         |                                                                                                    |     |
|                         | Diffusion Coefficient                                                                                                    |     |
|                         | Known      Known      Diffusion Coefficient (cm/2/s): 15-08      Diffusion                                                                                                    |     |
|                         |                                                                                                    |     |
|                         | O Arrhenius                                                                                                    |     |
|                         |                                                                                                    | F   |
|                         | Contact Medium (Layr2)のoptimize ⊿は小要で                                                                                                    | न 。 |
|                         |                                                                                                    |     |
|                         | Apply Same Mode to This Layer Set All to Default Value                                                                                                    |     |
|                         |                                                                                                    |     |
|                         |                                                                                                    |     |
|                         |                                                                                                    |     |
|                         |                                                                                                    |     |
|                         |                                                                                                    |     |
|                         |                                                                                                    |     |

| 32:① 同様にArt<br>② Layer2(C<br>③ 右端のOp | ticle1をクリックして<br>ontact Medium)のM<br>timizeを☑する。 ↓                                                                                                 | アクティブにする。Partition Coefficientを選択して<br>Aigrant1の設定されている分配係数 1 (1 のままで)をクリックする。<br>乙は回帰計算を起動するためのコマンドです。                                                                                                    |
|--------------------------------------|----------------------------------------------------------------------------------------------------|----------------------------------------------------------------------------------------------------|
| Package 1_KANEKA_Trainin             | Surface (cm^2) 600 Article Laye Thickness (µ 2000 Migrant 1 PENTAERYT Concer Add Migrant(s) () Layer (Contact Medium 0) Partition coefficient (Kp) | This article is in read-only mode because it has an output or Set-Off<br>r1 Contact Me<br>Ethanol 10%<br>1.667E04<br>I<br>Add Layer(s)<br>Add Layer(s)<br>Add Layer(s)<br>Set-Off<br>Migrant (Migrant 1)<br>Data (Partition Coefficient) |
|                                      | Known     Solubility     Van't Hoff                                                                                                    | 00 Optimize                                                                                                    |
|                                      | Pow<br>Polarity Scale                                                                                                    | 分配係数1を既知として☑Optimizeする。<br>Fitting計算の結果 Kp値が1からどの程度変化するか?<br>実測値からKpを予測する場合、Powアプローチ、極性アプローチの<br>いずれでもない。                                                                                                    |
|                                      |                                                                                                    | Fitting計算で得られたDp値とPowアプローチによって得られた分配<br>係数と実測値から得られたKpを比較することは興味深い。                                                                                                    |

#### 33:① 赤線枠内のLayer1のDp と Contact MediumのKp(分配係数)の2つが表示される。 赤丸枠内の Optimizeをクリックする。 最適化計算(Fitting計算)がスタートします。

| Package Properties Output Cale                                                                                                    | culation                                                                                                    | 3                                                                                                    | - 8 ×                                                                                                    |  |
|----------------------------------------------------------------------------------------------------|----------------------------------------------------------------------------------------------------|----------------------------------------------------------------------------------------------------|----------------------------------------------------------------------------------------------------|--|
| New Open<br>Package Package Question<br>Package Package Question<br>Package Package Question<br>Package Package Question<br>Package Package Question<br>Package Package Question<br>Package Package Question<br>Question<br>Package Package Question<br>Question<br>Package Package Question<br>Question<br>Package Package Question<br>Question<br>Package Package Question<br>Question<br>Package Package Question<br>Question<br>Package Package Question<br>Question<br>Package Package Question<br>Question<br>Package Package Question<br>Question<br>Question<br>Package Package Question<br>Question<br>Package Package Question<br>Question<br>Package Package Question<br>Package Package Package Question<br>Package Package Package Question<br>Package Package Package Package Question<br>Package Package Pack | age Deschage As<br>Package Save All Packages<br>kage Package Details<br>ge Package Details                                                                                                    | Prediction on Prediction on This Articles Articles Articles Articles                                                                                                    | Delete All Close<br>ticle Outputs All<br>File A                                                                                                    |  |
| Package 1_KANEKA_Trainin Su                                                                                                    | urface (cm^2) 600 🔒 This article is in read-only mode because it has an output or Set-Off 🛛 😚                                                                                                    | Package 1_KANEKA_Training_2023_05_30                                                                                                    | ^                                                                                                    |  |
| Arboe 1<br>Iso(40°C, 10d)                                                                                                    | Add Migrant (%) Concentration Diffusion Coefficient Partition Coefficient S Concentration Diffusion Coefficient S Concentration Diffusion Coefficient S Concentration Coefficient S Concentratio Coefficient S C | Geometry          Rectangular       600         Contact Surface (cm^2):       600         Volume of Contact Medium (cm^3):       1000         Width (cm):       10         Height (cm):       10         Length (cm):       10         Surface and mass of contact medium by article         Articles       Surfaces (cm^2)         Mass (g)       2 | Correlation<br>The formation of the formation of the format |  |
|                                                                                                    | Polarity Scale                                                                                                    |                                                                                                    | mtotx 1E-6 mrealstep 1E-3                                                                                                    |  |
|                                                                                                    |                                                                                                    |                                                                                                    | Parameter Name         Value           Layer 1-Dp-Known(cm^2/s)         1E-11           Contact Medium 0-Kp-Known         1                                                                                                    |  |
| ( )                                                                                                    | Set All to Default Value Apply Same Mode to All Layers and Migrants                                                                                                    | Total surface<br>of all articles (cm ^2): 600<br>Gwitch Photogern Fatting Model                                                                                                    | Close Fitting Mode for This Package                                                                                                    |  |
| 6.61                                                                                                    |                                                                                                    |                                                                                                    |                                                                                                    |  |

34: Fitting計算開始する時点で赤線枠にLayer1のDpとLayer2(Contact\_Medium)が表示されていること 下図はFitting計算がほぼ終了時近い状態を示しています。 Fitting計算の結果、実測値の2点とフィットする溶出曲線のDpとKpが赤実線枠に表示されます。

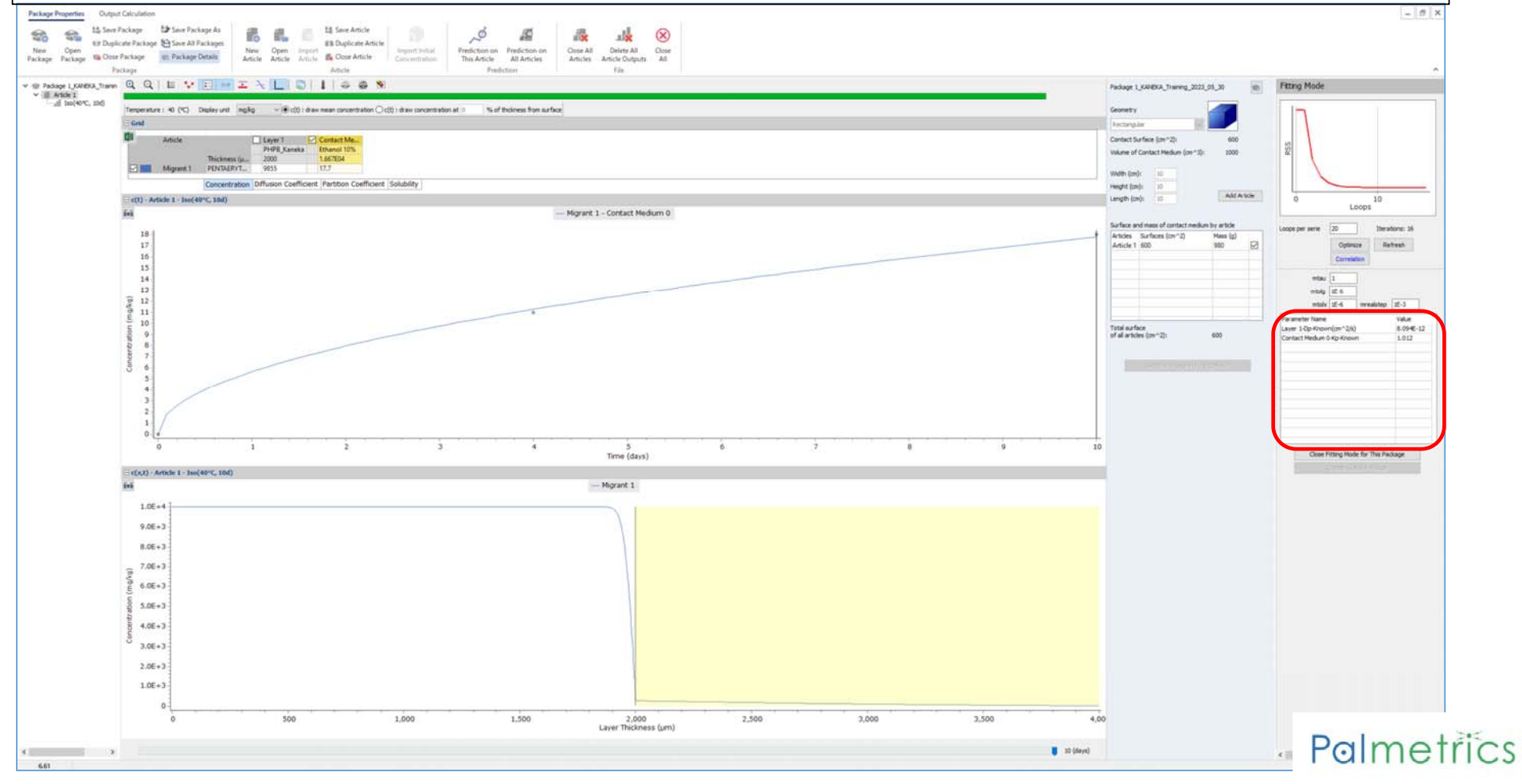

35:Fitting計算開始する時点で赤線枠にLayer1のDpとLayer2(Contact\_Medium)が表示されていること 下図はFitting計算の終了時を表示しています 最適化計算の結果 Dpは8.09E-12, 分配係数Kpは1.012となっています。

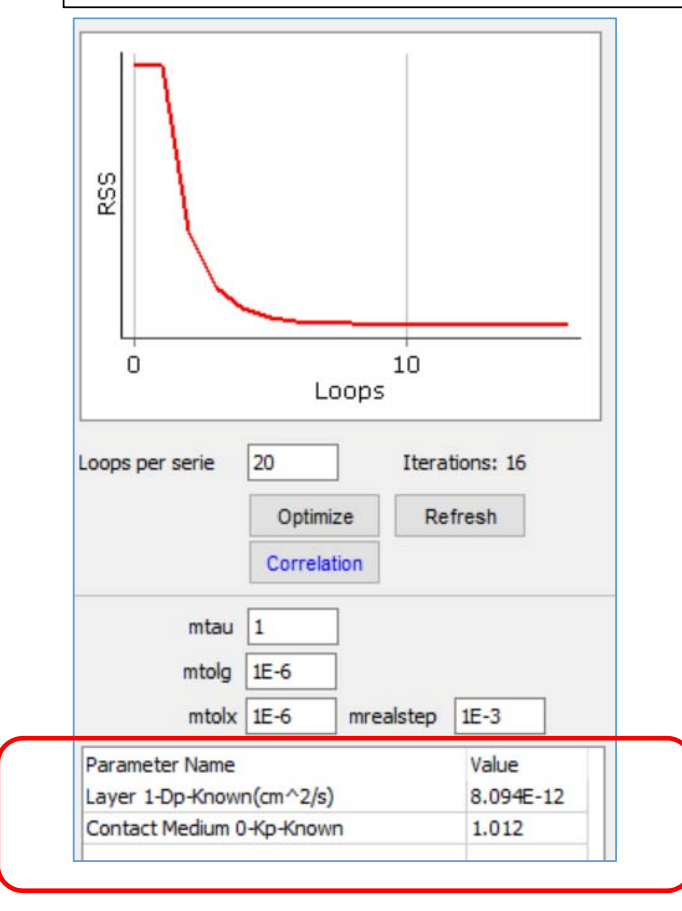

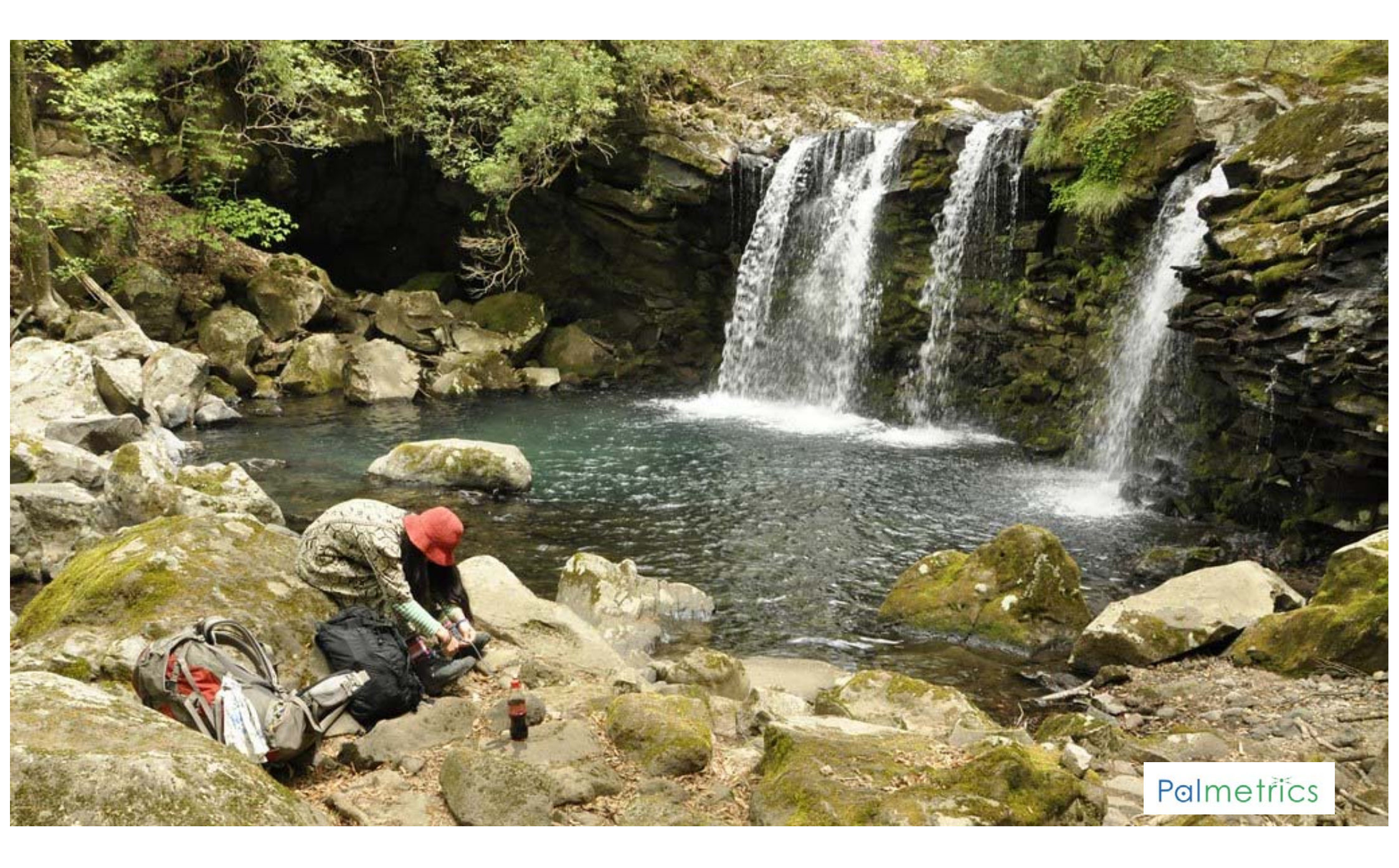